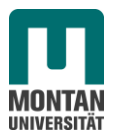

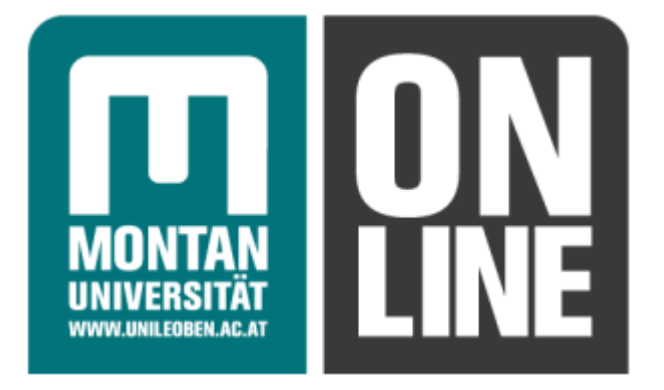

# Prüfungsmanagement

online.unileoben.ac.at

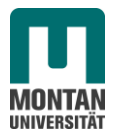

# **INHALTSVERZEICHNIS**

\_\_\_\_\_

| 1 | ALLGEMEINES                                            |
|---|--------------------------------------------------------|
| 2 | PRÜFUNGEN ANLEGEN/BEARBEITEN 6                         |
| 3 | PRÜFUNGSAN-/ABMELDUNG 8                                |
| 4 | PRÜFUNGEN BEURTEILEN                                   |
| 5 | PRÜFUNGEN AUS DER LV-TEILNEHMERVERWALTUNG ERSTELLEN 12 |
| 6 | PRÜFUNGSTERMINE KOPIEREN 13                            |
| 7 | TEILERGEBNISSE BZW. INFORMATIONSTEXT AUSSENDEN         |
| 8 | EINSTELLUNGEN                                          |

8

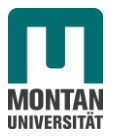

#### 1 Allgemeines

Damit Sie die Applikation "Prüfungsmanagement" verwenden können, benötigen Sie folgende programmspezifische Funktionen, die von Ihrem MU\_online Beauftragten zugeteilt werden:

- **PV\_Administrator** Verwaltet Prüfungen an der Organisationseinheit
- **PV\_Prüfer** Verwaltet nur eigene Prüfungen (auch an verschiedenen Organisationseinheiten)

**ACHTUNG:** Hat eine Person "PV-Administrator" Rechte für eine Organisation, so sieht diese Person alle **Prüfungen der eigenen Organisation und aller darunter liegenden Organisationen**. Die Funktion PV-Administrator darf daher nicht auf Departmentebene vergeben werden, sondern nur auf Lehrstuhlebene! Eine Zuordnung auf Departmentebene würde eine Einsicht in die Prüfungsdaten aller darunter liegenden Lehrstühle ermöglichen.

Der Aufruf der Applikation "Prüfungsmanagement" erfolgt über den Link auf der Organisationsseite oder auf der persönlichen Visitenkarte.

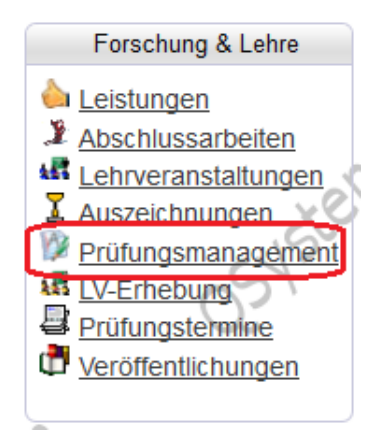

Im nächsten Fenster müssen Sie Ihren PV-PIN-Code eingeben. Diesen erhalten Sie beim ersten Aufruf der Applikation vorgegeben. Sollten Sie ihn vergessen haben, wenden Sie sich bitte an die Abteilung Studien und Lehrgänge.

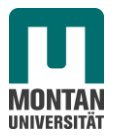

| PIN-Anmeldung   | .em              |             |
|-----------------|------------------|-------------|
| Prüfungsmanagen | nent-PIN-Code (4 | -stellig) 🚥 |
|                 | Anmelden         | ]           |

Sollten Sie PV-Rechte an verschiedenen Organisationseinheiten haben, dann müssen Sie nun eine Organisation auswählen.

| Prü      | fungsmanagement                | tern                                                                                                    |
|----------|--------------------------------|----------------------------------------------------------------------------------------------------|
|          | 051/2                          | Wählen Sie eine Organisation         Organisation         460 Institut für Physik         Meine Prüfungstermine         460 Institut für Physik |
|          | Madu                           | Reschreibung                                                                                                    |
| 460 in   | stitut für Physik              | Descriptions                                                                                                    |
| 2        | Prüfungen anlegen/bearbeiten   | Anlegen/Ändern eines Prüfungstermines                                                                                                    |
| <u>æ</u> | Prüfungsan-/abmeldung          | Studierende zu Prüfungen an- bzw. abmelden                                                                                                    |
| ¥2       | Prüfungen beurteilen           | Durchführung der Beurteilung, Prüfungsprotokolldruck, Studierendenverständigung, Übermittlung an die Fachabteilung                              |
| ٢        | Abschlussarbeiten - Verwaltung | Abschlussarbeiten anmelden und beurteilen                                                                                                    |
|          | Studierendenkartei             | Studierende/r-Einzelabfrage                                                                                                    |
| X        | Einstellungen                  | Persönliche Einstellungen für das Prüfungsmanagement konfigurieren                                                                              |

Mit den ersten drei Modulen erfolgt die Prüfungsabwicklung vom Anlegen des Prüfungstermins über die Anmeldung bis zur Beurteilung der Prüfung.

# Arbeitsablauf:

- Unter Menüpunkt **Prüfungen anlegen/bearbeiten** wird der Prüfungstermin angelegt.
- Unter Menüpunkt **Prüfungsan-/abmeldung** melden Sie die Kandidaten an oder die Studierenden können sich selbst über das Web anmelden.
- Unter Menüpunkt **Prüfungen beurteilen** führen Sie u.a. die Noteneingabe durch und drucken zwei Prüfungsprotokolle.

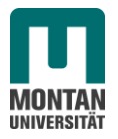

 Nachdem der Prüfer/die Prüferin diese unterschrieben hat, übermitteln Sie den Termin an die Abteilung für Studien und Lehrgänge. Der Termin kann dann nicht mehr von Ihnen bearbeitet werden.
 Sind die Protokolle per Hauspost in der Fachabteilung eingelangt, so werden die Termine übernommen. Die Übereinstimmung der Daten am Protokoll wird anhand einer Kontrollzahl überprüft und die Noten offiziell gültig gesetzt. Ab diesem Zeitpunkt können die Studierenden ihre Zeugnisse über Web ausdrucken. Der Termin verschwindet dann von Ihrer Terminliste in Ihrem Programm und sie erhalten per Hauspost ein Prüfungsprotokoll zur Ablage zurück.

Wenn Sie bereits ein Modul geöffnet haben und in ein anderes wechseln wollen, so wählen Sie unter "Ansicht umschalten" das entsprechende Zielmodul aus.

| Gehe zu            |                                                            |
|--------------------|------------------------------------------------------------|
| Drucken            | Terminliste                                                |
| Anwendungen        | Neue Prüfung anlegen Studierendenkartei                    |
| Einstellungen      | Ändern Zurücksetzen                                        |
| Aktionen           |                                                            |
| Ansicht umschalten | Bearbeiten Anmelden Beurteilen Gültige Gelöschte           |
| Sortieren          | Nummer Titel Datum Prüferln Anmeldeschluss Filter aufheben |

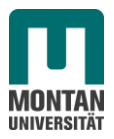

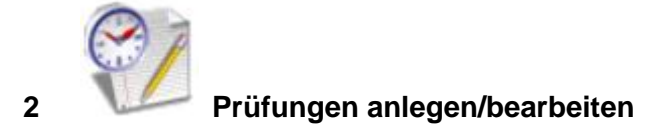

Um eine Prüfung erstellen zu können, muss eine Lehrveranstaltung mit dem Status genehmigt im System vorhanden sein. Wenn Sie das Modul "Prüfungen anlegen/bearbeiten" aufrufen, erhalten Sie eine Liste mit allen aktuellen Prüfungen, also jenen, die von der Abteilung für Studien und Lehrgänge noch nicht gültig gesetzt wurden. Um nun eine neue Prüfung anzulegen, wählen Sie bitte rechts oben den entsprechenden Link:

| Gehe zu            |                                                            |
|--------------------|------------------------------------------------------------|
| Drucken            | Terminliste                                                |
| Anwendungen        | Neue Prüfung anlegen, Studierendenkartei                   |
| Einstellungen      | Ändern Zurücksetzen                                        |
| Aktionen           |                                                            |
| Ansicht umschalten | Bearbeiten Anmelden Beurteilen Gültige Gelöschte           |
| Sortieren          | Nummer Titel Datum Prüferln Anmeldeschluss Filter aufheben |

Sie erhalten nun ein Fenster in dem Sie die genauen Termindaten eintragen können.

| Prüfungsmanagement<br>neuer Termin                                                                                                    | System                | System                                                                                                   |           |
|----------------------------------------------------------------------------------------------------|-----------------------|----------------------------------------------------------------------------------------------------|-----------|
| Veranstaltung                                                                                                    |                       | Prüferln                                                                                                 |           |
| Prüfungstyp<br>Veranstaltung<br>Veranstaltung                                                                                              | -                     | Pruferin                                                                                                 |           |
| Veranstaltung Titel.Ergänzung                                                                                                    |                       | Web-Anzeige                                                                                              |           |
| torenegating that ergeneenig                                                                                                    |                       | Beginn / Ende-Zeit der Prüfung                                                                           |           |
| Termin Termine-Übersicht Prüfungen am gleichen Tag                                                                                         |                       | Format: hh:mm Format: hh:mm<br>Anmelde-Info                                                              |           |
| Termindatum<br>Format: TT.MM.JJJJ<br>E.Mail                                                                                                |                       | Anmelde-Beginn                                                                                           | <u>en</u> |
| Notenskala<br>Prüfungsmodus<br>S Schriftlich                                                                                               | nicht genügend (5) 👻  | Anmelde-Ende                                                                                             |           |
| Sperrdauer<br>in Tagen von 0 bis 90<br>Max, Kandidatinnen loogo                                                                            |                       | Format: TT.MM.JJJJ hh.mm                                                                                 |           |
| von 0 bis 9999                                                                                                    |                       | angeneroze Lv-reinenmennen<br>Anmeldung nur, wenn Priferin ident<br>mit Vortragender/m der LV-Gruppe ist |           |
| Ort(e)                                                                                                    |                       |                                                                                                    |           |
| ▶ neue Raumreservierung                                                                                                    |                       |                                                                                                    |           |
| Ort(e) Status Datum Zeit von<br>Keine Einträge vorhanden                                                                                   | Zeit bis              | Ereignis Kalender                                                                                        |           |
| Kandidatinnen-Daten nur von PV-Admin änderbar                                                                                              |                       | Termindaten nur von PV-Admin änderbar                                                                    |           |
| Weitere Prufungstermine mit gleicher LV/gleichem Pach nur von PV-A     UV-Teilnehmer/innen über neu angelegte Prüfung per E-Mail informier | iomin anlegoar<br>ren |                                                                                                    |           |
| weitere Prüfung anlegen Anmeldung für bestimmte Studien zulasser                                                                           | n                     | Speichern Speichern und Schließen Abbrechen/Sch                                                          | hließen   |

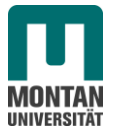

- **Prüfungstyp:** Hier können Sie wählen, ob es sich um eine Lehrveranstaltungsprüfung, um eine kommissionelle Lehrveranstaltungsprüfung, oder um eine Ergänzungsprüfung handelt.
- Veranstaltung: Klicken Sie auf das Bleistiftsymbol und wählen Sie die gewünschte Lehrveranstaltung aus.
  - Es stehen nur genehmigte Lehrveranstaltungen zur Auswahl.
  - PV\_Prüfer sehen nur eigene Lehrveranstaltungen
  - Falls die prüfende Organisation nicht die betreuende Organisation ist, können Sie die Lehrveranstaltung nicht finden. Welche Organisation prüfende Organisation und welche betreuende ist, wird im Rahmen der LV-Erhebung festgelegt.

#### Veranstaltung Titel-Ergänzung:

Hier können Sie einen Zusatztext eintragen, der beim Prüfungstermin aufscheinen sollen. Dieser scheinen dann bei allen Prüfungen zur gleichen LV auf. Wollen Sie Informationen zu einem bestimmten Termin anzeigen, dann tragen Sie diese bitte im Feld "Anmelde-Info" ein.

**Termindatum:** Datum der Prüfung. Eine Änderung des Prüfungsdatums für einzelne Studierende ist später noch möglich, allerdings nur für Termine nach dem Termindatum.

Für Termine zur Nacherfassung von Noten kann das Termindatum auch in der Vergangenheit liegen.

- **Sperrdauer:** Hier können Sie eintragen, wie viele Tage ab Prüfungsdatum ein Studierender von einem weiteren Prüfungsantritt gesperrt werden soll. Wirksam wird die Sperre sobald der Studierende mit der Note "X Nicht erschienen" beurteilt wird. Es ist keine Anmeldung zu irgendeinem Prüfungstermin aller gleichen Lehrveranstaltungen im Zeitraum ab Prüfungsdatum bis Prüfungsdatum+Sperrdauer mehr möglich, wenn das aktuelle Datum in diesen Zeitraum fällt.
- **Prüfer:** Klicken Sie auf das Bleistiftsymbol um den Prüfer zuzuordnen. Falls die gewünschte Person nicht in der Liste ist, klicken Sie auf "Alle" sie können dann aus allen Personen der Montanuniversität wählen.
- Web-Anzeige: Wenn Sie bei "Anzeige für Studierende" ein Häkchen setzen und der Prüfungstermin in der Zukunft liegt, dann können Studierende den Prüfungstermin sehen und sich selbst anmelden. Liegt der Termin in der Vergangenheit, so sehen Studierende den Termin auch, aber können sich nicht selbst anmelden.

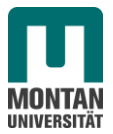

Um Details zu einer angelegten Prüfung zu bearbeiten, klicken Sie in der Prüfungsliste auf den grünen Pfeil bei der gewünschten Prüfung.

|   | <u>1 (0)</u>  | ۲ | Do 21.06.2012 |
|---|---------------|---|---------------|
| • | <u>64 (0)</u> | ۲ | Do 21.06.2012 |
| • | <u>27 (0)</u> | 0 | Mi 05.09.2012 |
| • | <u>0 (0)</u>  | 0 | Do 04.10.2012 |
| • | <u>0 (0)</u>  | 0 | Mi 12.12.2012 |

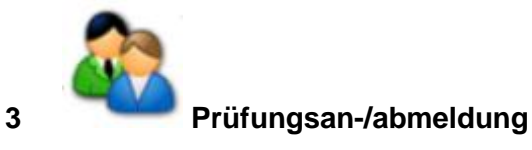

Für Prüfungen, die im Web angezeigt werden, können sich Studierende selbst anmelden. Prüfungsanmeldungen können aber auch vom PV\_Administrator durchgeführt werden. Klicken Sie dazu im Modul Prüfungsan-/abmeldung bei der Prüfung zu der der Studierende

Klicken Sie dazu im Modul Prüfungsan-/abmeldung bei der Prüfung zu der der Studierende angemeldet werden soll auf das Icon "Anmelden".

| Do 21.06.2012 | Ŀ | 11W 2,00 SSt | Anmelden | 15 |
|---------------|---|--------------|----------|----|
| Di 26.06.2012 | L | 12S 2,00 SSt | Anmelden | 00 |

Im Fenster "Prüfungsanmeldung" können Sie die Studierenden dann durch Eingabe der Matrikelnummer oder des Nachnamens suchen und die Anmeldung vornehmen.

| PI | üfungsanmeldung                     |                                                 |   |
|----|-------------------------------------|-------------------------------------------------|---|
|    | Prüfung                             |                                                 |   |
|    | Matrikelnummer/Name                 | Suchen                                          |   |
|    | Familien-, Vorname und Geburtsdatum | Noch kein(e) Kandidatln ausgewählt              | • |
|    | Studium                             | Noch kein Studium ausgewählt                    | • |
|    |                                     | Kandidatln kann sich selbst nicht mehr abmelden |   |
|    |                                     | Anmeldeüberprüfung ignorieren                   |   |
|    |                                     | 🔲 E-Mail (nur zukünftig und Webanzeige)         |   |
|    | Kandidatin anmelden Abbrechen/S     | chließen                                        |   |

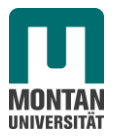

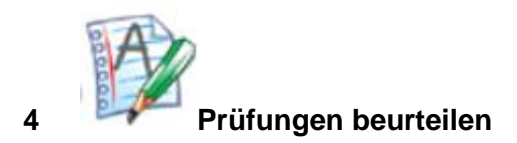

Um zum Fenster für die Noteneingabe zu gelangen, wählen Sie den gewünschten Termin aus und klicken Sie auf den Link Prüfungen Beurteilen:

|                                                                                                    |                 |                              |                 | Ausgewählte Termine                              |
|----------------------------------------------------------------------------------------------------|-----------------|------------------------------|-----------------|--------------------------------------------------|
| 2                                                                                                    |                 | 2                            | D.              | Markierte drucken Kandidatinnen-Liste            |
| XC1.                                                                                                    |                 | L'ON                         | HC/1            | Prüfungen Beurteilen Übermitteln                 |
| C/St                                                                                                    |                 | GYST .                       | - CVS-          | Studierenden-Verständigung Benachrichtigen Prüfu |
| Prüfungs-/Beurteilungslis                                                                                                    | te              | 02,                          | 03,             | Markierung Aufheben Umkehren                     |
|                                                                                                    |                 |                              |                 |                                                  |
|                                                                                                    |                 |                              |                 |                                                  |
|                                                                                                    |                 |                              |                 |                                                  |
| n                                                                                                    |                 | 7                            | M               | n,                                               |
| XC                                                                                                    |                 | XQ.                          | XQ.             | XQ,                                              |
| Index:                                                                                                    |                 |                              |                 |                                                  |
| Nummer Sem. SSt                                                                                                    | Titel           | Nummer CC Fem Eft C FeebBled |                 |                                                  |
|                                                                                                    |                 | Rummer V Sem. SSt V Pacinmou | Export / import |                                                  |
| 1 (0) <b>3</b>                                                                                                    | De 21.06.2012   | 11W/2.00.5St                 | Evport / Import | 12:00 bis 14:45 01UC02222 (Zaisborssa)           |
|                                                                                                    | D0 21.06.2012 K | 110/ 2,00 551                | Export 7 Import | 13.00 bis 14.45 01HG02232 (Zeichensaal           |
| G4 (0)     G4 (0)     G4 | Do 21.06.2012   | 11W 2,00 SSt                 | Export / Import | 13:00 bis 14:45 01HG01147 (HS Foerderf           |

Über die folgende Maske können die Noten für die Studierenden eingegeben werden.

Zum schnellen Erfassen der Noten können Sie den numerischen Ziffernblock der Tastatur aktivieren. Gehen Sie in die erste Zeile der Spalte, in der die Daten (hier die Noten) eingegeben werden sollen.

Klicken Sie dann auf die Ziffer, die der Note entspricht. Mit der Enter-Taste gelangen Sie in die nächste Zeile, mit Shift+Enter in die darüber liegende Zeile.

Die orange Linie am linken Rand des Fensters zeigt an wo Daten geändert, aber noch nicht gespeichert worden sind.

Wenn Sie alle Noten eingegeben haben, klicken Sie auf Speichern.

|  | Feld | er Matr.Nr. 🗊 🍸 | Stud-Status, ID, Studienplan 💌 🍸 | Name 👿 🍸 | Note 🧖 🐨 😭       | Prüfungsdatum 🧳 | Information 🕴 🕒 🕤 | Teilergebnisse 🥒 | Pflichtanmeldung 🥖 | Mitwirkende 🥖 | Prüfungsmodus 🥖      |     |
|--|------|-----------------|----------------------------------|----------|------------------|-----------------|-------------------|------------------|--------------------|---------------|----------------------|-----|
|  |      |                 |                                  |          |                  |                 |                   |                  |                    |               |                      |     |
|  |      |                 | <u>N, G033241, 11U</u>           |          | 2 gut 👻          | 05.09.2012      |                   | <u>0/-/-/-</u>   |                    |               | U Schriftlich und Mi | • [ |
|  |      |                 | <u>N. G033224, 11U</u>           |          | 3 befriedigend 🔹 | 05.09.2012      |                   | <u>0/-/-/-</u>   |                    | Ĵ,            | U Schriftlich und Mi | •   |
|  |      |                 | N, G033210, 11U, STEOP           |          | 2 gut 👻          | 05.09.2012      |                   | 0/-/-/-          |                    | į             | U Schriftlich und Mr | •   |

Wenn Sie in der Spalte Note auf das Bleistiftsymbol klicken, dann können Sie für alle auf der aktuellen Seite ausgewählten Studierenden in einem Schritt die gleiche Note eingeben.

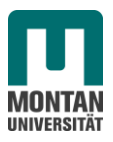

|            | 20.                                  | <u>,                                     </u>                      | L                             |                       | 0         |
|------------|--------------------------------------|--------------------------------------------------------------------|-------------------------------|-----------------------|-----------|
| Note 🖉 🕽 😭 | Prüfungsdatum                        | 🥒 Informa                                                          | tion 🎤 🕒 🔽                    | Teilergebnisse 🌶      | Pflichtan |
|            | 25.06.2012                           | Gruppe: Grup                                                       | pe 01, Mo                     | 0/-/-/-               |           |
| -          |                                      | Gruppe: Grup                                                       | npe 01, Mo                    |                       |           |
| •          | Anwende                              | en auf Kandidatinner                                               | en bearbeiten<br><sup>1</sup> | e auf aktueller Seite | ×         |
| -          | Note 3b<br>1s<br>2g<br>3b            | efriedigend<br>ehr gut<br>ut<br>efriedigend                        | hließen Abbr                  | echen/Schließen       |           |
| •          | 4 g<br>25.06.2012 5 ni<br>U U<br>X N | enugend<br>icht genügend<br>Jngültig/Täuschung<br>licht erschienen | e 01, 110                     | <u>0/-/-/-</u>        |           |

Um ein Prüfungsprotokoll zu drucken, setzten Sie beim gewünschten Termin ein Häkchen und wählen aus der Auswahlliste "Prüfungsprotokoll (markierte Termine)".

|   | Ausgewählte Termine        |                                                                                             |              |
|---|----------------------------|---------------------------------------------------------------------------------------------|--------------|
|   | Markierte drucken          | KandidatInnen-Liste (markierte Termine)                                                     | PDF HTM      |
|   | Prüfungen                  | KandidatInnen-Liste (markierte Termine)<br>KandidatInnen-Liste mit Foto (markierte Termine) | Löschen T    |
| I | Studierenden-Verständigung | KandidatInnen-Liste, intern (markierte Termine)                                             | <u>ition</u> |
|   | Markierung                 | Beurteilungsformular (markierte Termine)                                                    |              |
| 1 |                            | Ergebnisliste, intern mit Teilergebnissen                                                   |              |
|   |                            | Ergebnisliste, intern mit Teilergebnissen/Foto<br>Ergebnisliste, Aushang                    |              |
|   | ſ                          | Prüfungsprotokoll (markierte Termine)                                                       | <b>)</b>     |
|   |                            | Fregenpretekell (zR Kommissionelle Drüfung)<br>Karteiblatt                                  |              |

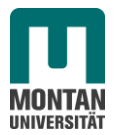

| 460 Institut für Physi                                 | k                  |                   |            |            |                    |
|--------------------------------------------------------|--------------------|-------------------|------------|------------|--------------------|
| Prüfungsprotokoll                                      |                    | erstellt an       | n 29.08.20 | )12 Seite  | 1 von 1            |
| Prüfer/in:                                             |                    |                   |            |            |                    |
| reale Lehrveranstaltung: 460007 VO Testiv              |                    |                   |            |            |                    |
| Stoffsemester: 11W WSt: 2,00 S                         | St: 0,00           |                   |            |            |                    |
| Datum: 28.08.2012                                      |                    |                   |            |            |                    |
| Kontrollzahl: 20870 / 25384                            |                    |                   |            |            |                    |
| Sammelprotokoll-<br>Kontrollzahl:                      |                    |                   |            |            |                    |
| Nr Matr Nr Studien-ID Studienplan                      | Name               | Beurteilung       | Modus      | Prüfungs-  | Fachart<br>Sprache |
| 1 G033212 11U                                          |                    |                   | S          | 28 08 2012 | ,                  |
|                                                        |                    |                   |            |            | ·                  |
| Mitwirkende / Anteil : KEINE                           |                    |                   |            |            |                    |
| sehr gut (1), gut (2), befriedigend (3), genügend (4), | nicht genügend (5) |                   |            |            |                    |
|                                                        |                    |                   |            |            |                    |
|                                                        |                    |                   |            |            |                    |
|                                                        |                    |                   |            |            |                    |
| (Kontrolle)                                            |                    | (Prüferin/Prüfer) |            |            |                    |
|                                                        |                    |                   |            |            |                    |

Am Prüfungsprotokoll, das per Hauspost an die Abteilung für Studie und Lehrgänge gesendet wird, befindet sich eine Kontrollzahl. Diese muss in der Fachabteilung eingegeben werden, um den Termin übernehmen zu können. Damit wird sichergestellt, dass die Daten am Protokoll die aktuell gültigen sind. Falls nach dem Drucken des Protokolls noch Änderungen durchgeführt werden, wird die Kontrollzahl geändert.

Um den Termin an die Fachabteilung zu übermitteln, wählen Sie den entsprechenden Link im Auswahlfenster rechts oben:

| Ausgewählte Termine        |                                                                                                    |
|----------------------------|----------------------------------------------------------------------------------------------------|
| Markierte drucken          | KandidatInnen-Liste (markierte Termine)                                                              |
| Prüfungen                  | Beurteilen Übermitteln an die Fachabt, Gültige anzeigen Löschen TeilnehmerInnen importieren Historie |
| Studierenden-Verständigung | Benachrichtigen Prüfungsergebnisse und Spalte Information                                            |
| Markierung                 | Aufheben Umkehren                                                                                    |

Sobald der Termin übernommen wurde, können die Studierenden ihre Zeugnisse über Web ausdrucken.

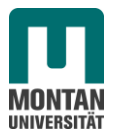

## 5 Prüfungen aus der LV-Teilnehmerverwaltung erstellen

Wenn Sie in der Applikation LV\_Erhebung in der Lehrveranstaltungs-Detailansicht auf den Link TeilnehmerInnen klicken, dann gelangen Sie in die Teilnehmerverwaltung-Gruppenliste.

| 460.007 11W 2SSt VO Testlv                   |      | Hilfe Parameter <b>DINLINE</b>                      |
|----------------------------------------------|------|-----------------------------------------------------|
| ~                                            | ~    | Sprache Deutsch Englisch                            |
| l ehrveranstaltung - Detailansicht           |      | Aktion Beschreibung/Vortragende wegkopieren         |
| Lemveranstantang Detailansion                |      | Auswahl Detailansicht Bearbeitung                   |
| SV                                           | 51   | weitere Info TeilnehmerInnen gleiche LV Evaluierung |
| Allgemeine Angaben                           |      |                                                     |
| Titel Testiv                                 |      |                                                     |
| Nummer 460.007                               |      |                                                     |
| Art Vorlesung                                |      |                                                     |
| Semesterstunden 2                            |      |                                                     |
| Angeboten im Semester Wintersemester 2011/12 | 2    | <i>2</i>                                            |
| Vortragende/r (Mitwirkende/r)                | ~C)` |                                                     |
| Organisation                                 | S    | S                                                   |
| Kontakt                                      | -61- | -61-                                                |
| stellung im studienplan/                     | 0.2  |                                                     |
| ECTS Credits                                 | ~~~  |                                                     |
| Angaben zur Abhaltung                        |      | - USt                                               |

Sie können nun direkt aus der Gruppenliste eine Prüfung erstellen und diese im Prüfungsmanagement bearbeiten. Wählen Sie dazu den Link "Prüfungsmanagement" rechts oben.

| Teilnehmerver  | waltun  | g - Grup   | penlis | te             |      | 0              | YSU            |           |      |      | 05452                                        |       |    |        |           | Teilnehmei | rinnen Exportieren Berichte S<br>Prüfungsvoraussetzunger<br>Prüfungsmanagement<br>Anzeigen |
|----------------|---------|------------|--------|----------------|------|----------------|----------------|-----------|------|------|----------------------------------------------|-------|----|--------|-----------|------------|--------------------------------------------------------------------------------------------|
| Gruppenname    | Teil    | inehmerinn | ien    | A              | nmel | dung           | Abmeldung      | Reihungs- | Anz. | Zeit | SST (fixe Termine / gepl.&fixe Termine / LV) | Eval. | Gr | ). Pr. | Studienr. | nur für    | Vortragende/r [gen.SST Summe                                                               |
|                | max. /  | ist (Dr.)  | / WL   | von            | - 1  | bis            | bis            | verfahren | Pos. | Ort  |                                              |       | Vo | r. Vor | wechsel   | Studien    |                                                                                            |
|                | Anmerku | ung        |        |                |      |                |                |           |      |      |                                              |       |    |        |           |            |                                                                                            |
| Standardgruppe | 10 /    | 1          | / 0    | 14.08.12,08:45 | 5 /  | 22.08.12,23:59 | 23.08.12,23:59 | Anmeld.   | ۲    | 9    | 0.0/0.0/2                                    | 0     |    |        |           |            | Teichert C [ 2 ]                                                                           |
|                |         |            |        |                |      |                |                |           |      |      |                                              |       |    |        |           |            |                                                                                            |

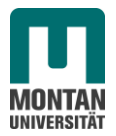

| Brüfung erstellen un    | d Kandidatinnen beurteilen                                        | Gehe zu                |
|-------------------------|-------------------------------------------------------------------|------------------------|
| Fruiting erstellen un   | u Kandidatimen beurtenen                                          | Zum Prüfungsmanagement |
|                         |                                                                   | -                      |
|                         |                                                                   |                        |
| Neue Prüfung anlegen un | d leinehmerinnen anmelden                                         |                        |
| Lehrveranstaltung       | 460.007 Testlv (2SSt VO, WS 2011/12)                              |                        |
| Gruppenauswahl          | Standardgruppe -                                                  |                        |
| Vortragender / Prüfer   | •                                                                 |                        |
| Prüfungsdatum           |                                                                   |                        |
|                         | Format: TT.MM.JJJJ                                                |                        |
| Optionen                | Pflichtanmeldung: Kandidatln kann sich selbst nicht mehr abmelden |                        |
|                         | Gruppenname in die Spalte Information übernehmen                  |                        |
|                         | Gruppen-Anmerkung in die Spalte Information übernehmen            |                        |
|                         |                                                                   |                        |
|                         |                                                                   |                        |
| Prüfung/KandidatInnen-  | Liste für Beurteilung erstellen                                   | Abbrechen/Schließen    |

Es werden alle Teilnehmer, die die Prüfungsvoraussetzungen erfüllen angemeldet.

| Termindaten generierer | Datenaufbereitung erfolgreich, Kennnummer: 308                           |  |
|------------------------|--------------------------------------------------------------------------|--|
| Prüfung anleger        | Erstellte Prüfung: 460.007 11W 2SSt VO Testlv am 07.09.2012 bei Teichert |  |
| andidatInnen anmelder  | Von 1 TeilnehmerInnen wurden 1 als KandidatInnen angemeldet.             |  |

Sollte die Anmeldung einzelner Studierender nicht funktioniert haben, erhalten Sie ein Fehlerprotokoll mit detaillierten Beschreibungen.

#### 6 Prüfungstermine kopieren

Sie können Prüfungen auch erstellen, indem Sie Prüfungstermine kopieren. Aufrufen können Sie den Link in der Prüfungs-/Beurteilungsliste, nachdem Sie in der Liste einen Prüfungstermin ausgewählt haben.

| Matrixen drucken       Link       Link       Lin                                                                                                    |                                                                                                    |     |            |               |               |                  |           |            |              |                   |            | Ausgewählte         | Termine  |                                                                                     |                   |                             |                  |  |
|----------------------------------------------------------------------------------------------------|----------------------------------------------------------------------------------------------------|-----|------------|---------------|---------------|------------------|-----------|------------|--------------|-------------------|------------|---------------------|----------|-------------------------------------------------------------------------------------|-------------------|-----------------------------|------------------|--|
| Protikings         Building         Distantism         Eaching         Building         Distantism         Eaching         Distantism         Distantism                                                                                                    |                                                                                                    |     |            | 2.            |               |                  |           |            | 2            |                   |            | Markierte           | drucken  | Kandidatinnen-Liste (markierte Termine)                                             |                   | _                           |                  |  |
| Budlemeder-Versitedgang Braaddoffant         Example         Desting Statk Information           Prüfungs-Berriellungsliste         Marinering Aufbisse Unstatute         Schließer           Index         Besold 400007 460004 460007 460004         Schließer           Index         Besold 400007 460004 460007 460004         Schließer           Index         Besold 10 450004 460007 460004         Schließer           Index         Schließer         Schließer           Index         Schließer                                                                                                    |                                                                                                    |     |            | Xer           |               |                  |           | i i i      | N.C.         |                   |            | Pr                  | üfungen  | Beurteilen Übermitteln an die Fachabt, Gültige anzeigen Löschen Teilnehmerinnen imp | ortieren Hist     | prie Prüfungs               | termine kopieren |  |
| Marrang         Auffelde         Unaction           Prüfungs-Begrireilungsliste         Schliebell         Schliebelll         Schliebell         Schli                                                                                                    | -                                                                                                    |     | - 63       | 0             |               |                  |           | 61         | 2            |                   | 6          | Studierenden-Verstä | indigung | Benachrichtigen Prüfungsergebnisse und Spalte Information                           |                   |                             |                  |  |
| Index: Except statement         Scheder           Index: Except statement         Scheder: Scheder           Index: C C O I         Scheder: C C O I         Scheder: C O I         Scheder: C O I         Scheder: C O I         Scheder: C O I         Scheder: C O I         Scheder: C O I         Scheder: C O I O I         Scheder: C O I O I         Scheder: C O I O I         Scheder: C O I O I         Scheder: C O I O I         Scheder: C O I O I <th cols<="" th=""><th>Pri</th><th>üfungs</th><th>s-/Beur</th><th>teilungsliste</th><th></th><th></th><th></th><th>0,</th><th></th><th></th><th>0.1</th><th>Ma</th><th>riserung</th><th>Aufheben Umkehren</th><th></th><th></th><th></th></th>                                                                                                    | <th>Pri</th> <th>üfungs</th> <th>s-/Beur</th> <th>teilungsliste</th> <th></th> <th></th> <th></th> <th>0,</th> <th></th> <th></th> <th>0.1</th> <th>Ma</th> <th>riserung</th> <th>Aufheben Umkehren</th> <th></th> <th></th> <th></th> | Pri | üfungs     | s-/Beur       | teilungsliste |                  |           |            | 0,           |                   |            | 0.1                 | Ma       | riserung                                                                            | Aufheben Umkehren |                             |                  |  |
| Scheeler           Index Escore 460007 450007 450007 450001         Scheeler         Scheeler                                                                                                    |                                                                                                    |     |            |               |               |                  |           |            |              |                   |            |                     |          |                                                                                     |                   |                             |                  |  |
| Inter-         Excost stoop         Association         Association         <                                                                                                    |                                                                                                    |     |            |               |               |                  |           |            |              |                   |            |                     |          |                                                                                     |                   |                             |                  |  |
| Schelder           Schelder                                                                                                    |                                                                                                    |     |            |               |               |                  |           |            |              |                   |            |                     |          |                                                                                     |                   |                             |                  |  |
| Inder Except 480007 480007 480004 480007 480004 480007 480004           Inder Except 480007 480007 480004 480007 480004           Inder Except 480007 480004 480007 480004           Inder Except 480007 480004 480007 480004           Inder Except 480007 480004 480007 480004           Inder Except 480007 480004 480007 480004           Inder Except 480004 480007 480004           Inder Except 480007 480004           Inder Except 480004           Inder Except 480007 480004           Inder Except 480007 480007 480000000000                                                                                                    |                                                                                                    |     |            | 20            |               |                  |           | , é        | 2            |                   |            | C .                 |          | m                                                                                   |                   | 200                         | Schließen        |  |
|                                                                                                    |                                                                                                    |     | <u>.</u> Ä | <i>,</i> ,    |               |                  |           | . 2.2      | /            |                   | . 22       | /                   |          |                                                                                     |                   | .20                         | Jermeiden        |  |
| Jemmetry         Sett. St.         Tell         Website         Tell         Website         Tell         Website         Tell         Number of tell         Tell         Number of tell         Tell         Number of tell         Tell         Number of tell         Tell         Number of tell         Tell         Number of tell         Number of tell         Numer of tell         Numer of tell         Num                                                                                                    |                                                                                                    | Ind | dex: 460   | 0054600064600 | 0074          | 6000946001046005 | 54 46006  | 7 460094   |              | 0                 | 1.5.4      |                     |          |                                                                                     |                   | <ul> <li>Seite 1</li> </ul> | 🔹 von 2 🗭        |  |
| View         View         View <th< th=""><th></th><th>Nu</th><th>ummer S</th><th>iem. SSt</th><th>Titel</th><th></th><th></th><th></th><th></th><th></th><th></th><th></th><th>1</th><th></th><th>1</th><th></th><th></th></th<>                                                                                                    |                                                                                                    | Nu  | ummer S    | iem. SSt      | Titel         |                  |           |            |              |                   |            |                     | 1        |                                                                                     | 1                 |                             |                  |  |
| NML 2004         Do 21.06.2012         L         11W 2.00 SSt         13.00 bis 14.45         01H0021147 (HS Footderfechnik), 01H002232 (Zeichensaal)         Ja         N           I         1.00         Do 20.06.2012         K         11W 2.00 SSt         13.00 bis 14.45         01H0021147 (HS Footderfechnik), 01H002232 (Zeichensaal)         Ja         N           I         1.00         Do 20.06.2012         K         11W 2.00 SSt         13.00 bis 14.45         01H002132 (Zeichensaal)         Ja         N           I         0.00         Do 0.04.10.2012         L         11W 2.00 SSt         13.00 bis 14.45         Destatiguing feht         Ja         Q         N           I         0.00         M 16.01.2012         L         11W 2.00 SSt         13.00 bis 14.45         Destatiguing feht         Ja         Q         N           I         0.00         M 16.01.2013         L         11W 2.00 SSt         13.00 bis 14.45         Destatiguing feht         Ja         Q         N           I         0.00         M 16.01.2013         L         11W 2.00 SSt         13.00 bis 14.45         Bestatiguing feht         Ja         Q         N           I         0.00         M 16.01.2013         L         11W 2.00 SSt         13.00 bis 14.45 <td< th=""><th></th><th></th><th>15</th><th>and. Y Y</th><th></th><th>Termindatum</th><th>IVP ET ET</th><th>Nummer 🖬 🍸</th><th>Sem. SSt 🕎</th><th>Fach/Modul/LV 🛒 🍸</th><th>Pruterin 🔻</th><th></th><th>Or</th><th>t</th><th>Webanz.</th><th>Warteliste</th><th>Notenskala 🍸</th></td<>                                                                                                    |                                                                                                    |     | 15         | and. Y Y      |               | Termindatum      | IVP ET ET | Nummer 🖬 🍸 | Sem. SSt 🕎   | Fach/Modul/LV 🛒 🍸 | Pruterin 🔻 |                     | Or       | t                                                                                   | Webanz.           | Warteliste                  | Notenskala 🍸     |  |
| International         International         Internat                                                                                                    |                                                                                                    | 12  | • •        | 4 (0)         | •             | Do 21.06.2012    | L         |            | 11W 2.00 SSt |                   |            | 13:00 bis 14:       | 45 01    | HG01147 (HS Foerdertechnik), 01HG02232 (Zeichensaal)                                | Ja                | 0                           | N                |  |
| Image: Constraint of the state of the state of  |                                                                                                    | •   | 1          | (0)           |               | Do 21.06.2012    | ĸ         |            | 11W 2,00 SSt |                   |            | 13:00 bis 14:       | 45 01    | HG02232 (Zeichensaal)                                                               | Ja                | 0                           | N                |  |
| Image: Provide and the set of the set of th | 1                                                                                                    | 1   | 1 2        | 7 (0)         | 0             | Mi 05.09.2012    | L         |            | 11W 2,00 SSt |                   |            | 10:00 bis 11:       | 45 01    | HG01146 (HS Allgemeiner Maschinenbau), 01HG01147 (HS Foerdertechnik)                | Ja                | 0                           | N                |  |
| Image: Constraint of the set of the set of  |                                                                                                    | 8   | > s        | (0)           |               | Do 04.10.2012    | L         |            | 11W 2,00 SSt |                   |            | 13:00 bis 14:       | 45 Be    | estätigung fehit                                                                    | Ja                | Q                           | N                |  |
| ▶ 0.00         ● M 16.01 2013         L         11W 2.00 SSt         1300 bis 14.45         Bestatiguing fehit         Ja         Q         N           ▶ 0.00         ● M 200 22013         L         11W 2.00 SSt         1300 bis 14.45         Bestatiguing fehit         Ja         Q         N           ▶ 0.00         ● M 200 22013         L         11W 2.00 SSt         1300 bis 14.45         Bestatiguing fehit         Ja         Q         N                                                                                                    |                                                                                                    |     | • •        | (0)           | 0             | Mi 12.12.2012    | L         |            | 11W 2,00 SSt |                   |            | 13:00 bis 14:       | 45 Be    | estätigung fehit                                                                    | Ja                | 0                           | N                |  |
|                                                                                                    |                                                                                                    |     | <u>ک</u>   | (0)           | 0             | MI 16.01.2013    | L         |            | 11W 2,00 SSt |                   |            | 13:00 bis 14:       | 45 Be    | estätigung fehit                                                                    | Ja                | Q                           | N                |  |
| ▶ 0 /0 A M 20 03 2013 L 11W 2 00 St 11W 2 00 St                                                                                                    |                                                                                                    |     | )          | (0)           | 0             | Mi 20.02.2013    | L         |            | 11W 2,00 SSt |                   |            | 13:00 bis 14:       | 45 Be    | estätigung fehit                                                                    | Ja                | Q                           | N                |  |
|                                                                                                    |                                                                                                    | 8   | )          | (0)           | 0             | Mi 20.03.2013    | L         |            | 11W 2,00 SSt |                   |            | 13:00 bis 14:       | 45 Be    | estätigung fehit                                                                    | Ja                | Q                           | N                |  |

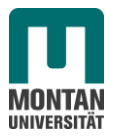

| Prüfungstermine kopieren                               | stern                 |                 | ė                         |
|--------------------------------------------------------|-----------------------|-----------------|---------------------------|
| Neues Datum für alle Prüfungen :<br>Format: TT.MM.JJJJ | Weitere Optionen      |                 | 051                       |
| Prüfungserstellung starten Abbrechen/Schließen         |                       |                 |                           |
| Titel                                                  | Datum                 | Uhrzeit         | Ort                       |
| 11W 2SSt VO am 05.09.2012 bei                          | Mittwoch , 05.09.2012 | 10:00 bis 11:45 | 01HG01146 (HS Allgemeiner |
| .65                                                    | . CV-                 |                 | .62                       |

Wenn Sie auf "Weitere Optionen" klicken, erhalten Sie ein Detailfenster, in dem Sie noch genauere Einstellungen vornehmen können.

Im untenstehenden Beispiel soll der neue Prüfungstermin 10 Tage nach dem ausgewählten Termin stattfinden. Sobald Sie auf >>> klicken, wird das berechnete Datum unter "Neues Termindatum" eingetragen. Sollte der Prüfungstermin auf einen Samstag oder Sonntag fallen, erhalten Sie in der Infospalte eine entsprechende Warnung.

| Prüfungstermine kopieren                                                 | stern                                                                                             |                                  | stem                           |                               | stern                                             |                                  |
|--------------------------------------------------------------------------|---------------------------------------------------------------------------------------------------|----------------------------------|--------------------------------|-------------------------------|---------------------------------------------------|----------------------------------|
| Neues Datum für alle Prüfungen :<br>Format: TT.MM.JJJJ                   | Weitere Optionen                                                                                  |                                  | 051-                           |                               | 051                                               | (                                |
| Raumreservierung<br>Konstanter Zeitabstand in Tagen, Wochen o. Monaten : | V Ort bzw. Raumreservierungen mitkopieren                                                         |                                  |                                |                               |                                                   |                                  |
| <i>v</i>                                                                 | Wochen:         >>>           Monate:         >>>                                                 |                                  | stern                          |                               | stern                                             |                                  |
| Konstanter Zeitäbstand relativ zu Keferenztermin :                       | Zieldatum:                                                                                        |                                  | 05%                            | -em                           | 05%                                               | ien de                           |
| Veranstaltungszuordnung                                                  | Format: TT.IM.JJJJ<br>Das entspricht in Tagen:<br>Neues Stoffsemester für alle Termine: Somme     | >>><br>rsemester 2012            |                                | 05YSt                         |                                                   | OSYST I                          |
| Prüfungserstellung starten Abbrechen/Schließen                           | Aktuelles Stoffsemester + X Semester:                                                             | >>>><br>>>>>                     | 7.                             |                               | 7.                                                | ų.                               |
| Titel<br>11W 2SSt IA am 05.09.2012 bei                                   | Datum         Uhrzeit         O           Mittwoch , 05.09.2012         10:00 bis 11:45         0 | rt<br>1HG01146 (HS Allgemeiner N | Aaschinenbau), 01HG01147 (HS F | Neue Verar<br>Foerdertechnik) | Istaltung Neues Termindatum 1W 2SSt' - 15.09.2012 | Into Achtung, das gewählte Datum |

Um den Termin zu erstellen, klicken Sie auf "Prüfungserstellung starten".

#### 7 Teilergebnisse bzw. Informationstext aussenden

| $\sim$           |            | ~\\`            | $\sim$            |                |
|------------------|------------|-----------------|-------------------|----------------|
| ·                |            | 1.5             |                   |                |
| 9                | Note 🤌 🔽 🍸 | Prüfungsdatum 🥒 | Information 🖉 🕒 🕤 | Teilergebniss  |
|                  |            |                 | $\square$         |                |
|                  |            |                 |                   |                |
| <u>Christian</u> |            | 21.06.2012      | h.                | <u>0/-/-/-</u> |
|                  |            | 21.06.2012      | h.                | 0/-/-/-        |

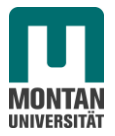

Wenn Sie einen Informationstext an die Studierenden aussenden wollen, so klicken Sie auf das Bleistiftsymbol. Im folgenden Fenster können Sie den Text eingeben und auswählen, ob er an alle Studierenden zu diesem Prüfungstermin, oder nur an die ausgewählten versandt werden soll.

| nwenden     | auf KandidatInnen: 💿 alle                           |
|-------------|-----------------------------------------------------|
|             | <ul> <li>ausgewählte auf aktueller Seite</li> </ul> |
| Inform      | ation                                               |
| ext im Info | -Feld Überschreiben 💿<br>anhängen 💿                 |
|             | Spoisborn und Schließen Abbrechen/Schließen         |

Um Studierende über z.B.: ihren mündlichen Prüfungstermin zu informieren, klicken Sie auf das Uhrsymbol. Sie können dann die Startzeit, das gewünschte Zeitintervall und die Gruppengröße eintragen.

| Text in Spalte Information für Studierenden-Verständigung generieren. |                            |                     |  |  |
|-----------------------------------------------------------------------|----------------------------|---------------------|--|--|
| Z.B: Mundliche Prutung am Mo DD.Mi                                    | M. YYYY UM HH24:MI         |                     |  |  |
| Anwenden auf Kandidaunnen:                                            |                            |                     |  |  |
| 💿 ausgew                                                              | rählte auf aktueller Seite |                     |  |  |
| Textvorgabe (z.B.: mündliche Prüfung am)                              | mündliche Prüfung am       |                     |  |  |
|                                                                       |                            |                     |  |  |
| Datum                                                                 | 05.09.2012                 |                     |  |  |
|                                                                       | Format: dd.mm.yyyy         |                     |  |  |
| Startzeit                                                             | 12:00                      |                     |  |  |
|                                                                       | Format: hh:mi              |                     |  |  |
| Zeitintervall in Minuten                                              | 5                          |                     |  |  |
|                                                                       | von -32.000 bis 32.000     |                     |  |  |
| Gruppengröße                                                          | 2                          |                     |  |  |
| T                                                                     | von -32.000 bis 32.000     |                     |  |  |
| lext im info-Feld                                                     | oberschreiben ()           |                     |  |  |
|                                                                       | annangen o                 |                     |  |  |
|                                                                       | Speichern und Schließen    | Abbrechen/Schließen |  |  |
|                                                                       |                            |                     |  |  |

Aus diesen Werten werden die entsprechenden Zeiten berechnet und in die Spalte "Information" eingetragen.

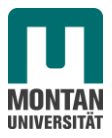

|   | 01              |                                              |      |
|---|-----------------|----------------------------------------------|------|
| T | Prüfungsdatum 🥬 | Information 🧳 🕒 🕤                            | Teil |
|   |                 |                                              |      |
| • | 05.09.2012      | mündliche Prüfung am<br>05.09.2012 12:00 Uhr |      |
| - | 05.09.2012      | mündliche Prüfung am<br>05.09.2012 12:00 Uhr |      |
| • | 05.09.2012      | mündliche Prüfung am<br>05.09.2012 12:05 Uhr |      |
| • | 05.09.2012      | mündliche Prüfung an<br>05.09.2012 12:05 Uhr |      |
| • | 05.09.2012      | mündliche Prüfung am<br>05.09.2012 12:10 Uhr |      |

\_\_\_\_\_

Wollen Sie diesen Informationstext verschicken, so klicken Sie auf den Link "Prüfungsergebnisse und Spalte Information".

| Gehe zu                    |                                                                                                    |
|----------------------------|----------------------------------------------------------------------------------------------------|
| Drucken                    | KandidatInnen-Liste                                                                                                    |
| An/Abmeldung               | Anmelden Abmelden TeilnehmerInnen der LV übernehmen KandidatInnen importieren Export / Import Anmeldevoraussetzungen anzeigen Historie Web-An/Abmeldung Historie |
| Studierenden-Verständigung | Prüfungsergebnisse und Spalte Information E-Mail an alle                                                                                                    |
| Prüfung                    | Übermitteln an die Fachabt. Teilergebnisse                                                                                                    |
| Einstellungen              | Ändern Zurücksetzen                                                                                                    |
| Aktionen                   |                                                                                                    |
| Ansicht umschalten         | Detailansicht Bearbeiten                                                                                                    |
| Sortieren                  | Name Matrikelnummer Note Studien-ID Modus Info Reihenfolge der Anmeldung Filter aufheben                                                                         |

| rüfungsergebnisse und Spal | te Information |
|----------------------------|----------------|
| Prüfungs- und Teilergebnis | se             |
| Keine Beurteilungen ges    | peichert       |
| 🔍 🥑 veröffentlicht         |                |
| Nicht veröffentlich        | it             |
| Spalte Information         |                |
| eändert, wird ve           | röffentlicht   |
| Nicht veröffentlich        | ıt             |

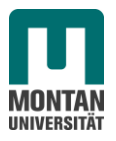

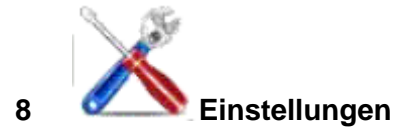

| Persi      | önliche Einstellungen des Prüfungsmanagen  | ients steri                                                                                                    |
|------------|--------------------------------------------|----------------------------------------------------------------------------------------------------|
|            | Einstellungen                              | Beschreibung                                                                                                    |
|            | PIN-Code ändern                            | Der PIN-Code ist ein Sicherheitscode, welcher die Prüfungsverwaltung zusätzlich schützt                                                                                                    |
|            | Zugriff auf aktuellen PC einschränken      | Zugriff ist aktuell von jedem PC aus möglich<br>Den Start der Prüfungsverwaltung nur von diesem PC aus erlauben:<br>Achtung! Der Rechner muss eine fixe IP-Adresse besitzen.                                                                                                    |
| <b>G</b>   | Spalten der Prüfungsliste konfigurieren    | Hier können Sie für die Prüfungsliste zusätzliche Spalten einblenden und die Anzeigeposition der Spalten ändern.                                                                                                    |
| <b>A</b>   | KandidatInnen-Liste konfigurieren          | Hier können Sie für die KandidatInnen-Liste zusätzliche Spalten einblenden und die<br>Anzeigeposition der Spalten ändern.                                                                                                    |
| 2          | Einstellungen zu Termin anlegen/bearbeiten | Hier können Sie festlegen, wie viele Tage zwischen An-/Abmelde-Ende und Termindatum vorgeschlagen werden.                                                                                                    |
| <b>t</b> a | Organisationsauswahl hierarchisch anzeigen | Anzeige ist aktuell NICHT hierarchisch<br>Diese Einstellung bestimmt, ob auf der Organisationsauswahlliste der PV-Applikationsseite auch<br>Organisationen angezeigt werden, bei denen Sie ein Recht nur durch Vererbung besitzen<br>(hierarchische Anzeige).<br>Achtung: Die hierarchische Anzeige führt zu längeren Ladezeiten. |
|            | Teilbeurteilungen konfigurieren            | Zuordnung von Teilbeurteilungen zu Lehrveranstaltungen                                                                                                    |

# PIN-Code ändern:

Ermögliche Ihnen Ihren PV-PIN zu ändern

# Zugriff auf aktuellen PC einschränken:

Sie haben in den persönlichen Einstellungen die Möglichkeit den Zugriff auf Ihren aktuellen PC einzuschränken. Der Start der Prüfungsverwaltung kann dann nur noch von Ihrem PC aus erfolgen. Diese Einstellung führt bei einem Wechsel des PCs mit neuer IP-Adresse zu Problemen und wird daher nicht empfohlen.

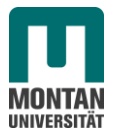

#### Spalten der Prüfungsliste konfigurieren:

\_\_\_\_\_

In der Prüfungsliste und in der Kandidatenliste könne Sie selbst wählen welche Spalten in welcher Reihenfolge angezeigt werden sollen. Haken Sie dazu die gewünschte Spalte an und ändern Sie bei Bedarf mit den grünen Pfeilen die Reihenfolge. Speichern Sie dann die neuen Einstellungen.

Eingeblendete Spalten können Sie direkt in der Liste bearbeiten, ausgeblendete Spalten sind weiterhin in der Detailansicht bearbeitbar.

|              | Termindatum 🖓 🏹 Typ 🖓 🏹 Nummer 🏹 Sem. SSt 😨 🛛 FachiModuliLV 🖓 😭 | Prüferlin 🖷 🔐 Uhrzeit 🗣 🐨 🔹 Ort         | Warteliste |
|--------------|-----------------------------------------------------------------|-----------------------------------------|------------|
| <u>1 (0)</u> | Do 21.06.2012 K 11W 2,00 SSI                                    | 13:00 bis 14:45 01HG02232 (Zeichensaal) | <u>0</u>   |
|              |                                                                 |                                         |            |
| Einstellu    | ıngen für die Prüfungsliste                                     |                                         |            |
|              | Le le                                                           |                                         |            |
|              |                                                                 |                                         |            |
| Spalten de   | er Prüfungsliste                                                |                                         |            |
|              | Max. Ka                                                         | nd. 🔄 🛖 🦊                               |            |
|              | Prüfe                                                           | erln 🗵 🛖 🦊                              |            |
| weitere      | Personen (mit Zugriff / keine Abrechnu                          | ng) 🗆 🛖 🦊                               |            |
|              | Uhra                                                            | zeit 🔽 🛖 🦊                              |            |
|              |                                                                 | Ort 🗵 🛧 🕂                               |            |
|              | Organisat                                                       | ion 🔲 🛖 🦊                               |            |
|              | Anmeldezeitra                                                   | um 🗉 🛖 📕                                |            |
|              | Abmeldung                                                       | bis 🔲 👚 📕                               |            |
|              | Anmeldu                                                         | ing 🔲 🛖 🐺                               |            |
|              | Warteli                                                         | ste 🔽 🚹 📕                               |            |
|              | Webanze                                                         | ige 🔽 🚹 📕                               |            |
|              | Kontrollz                                                       |                                         |            |
|              | Ierminsta                                                       |                                         |            |
|              | Export / Imp                                                    |                                         |            |
|              | riagelikata                                                     |                                         |            |
|              | Notensk                                                         |                                         |            |
|              | Anmeldeco                                                       |                                         |            |
|              | Antrag auf Finsichtnah                                          | me 🗆 📥 📕                                |            |
|              |                                                                 |                                         |            |
| Zoilon der   | Drüfungeliste                                                   |                                         |            |
| Zellen der   | Protongsliste                                                   |                                         |            |
| Prüfungs     | stermine pro Seite 50                                           |                                         |            |
|              | von 1 bis 2.001                                                 |                                         |            |
|              | 1                                                               |                                         |            |
|              | Speichern und Schließen Abbre                                   | chen/Schließen                          |            |

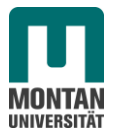

## KandidatInnen-Liste konfigurieren:

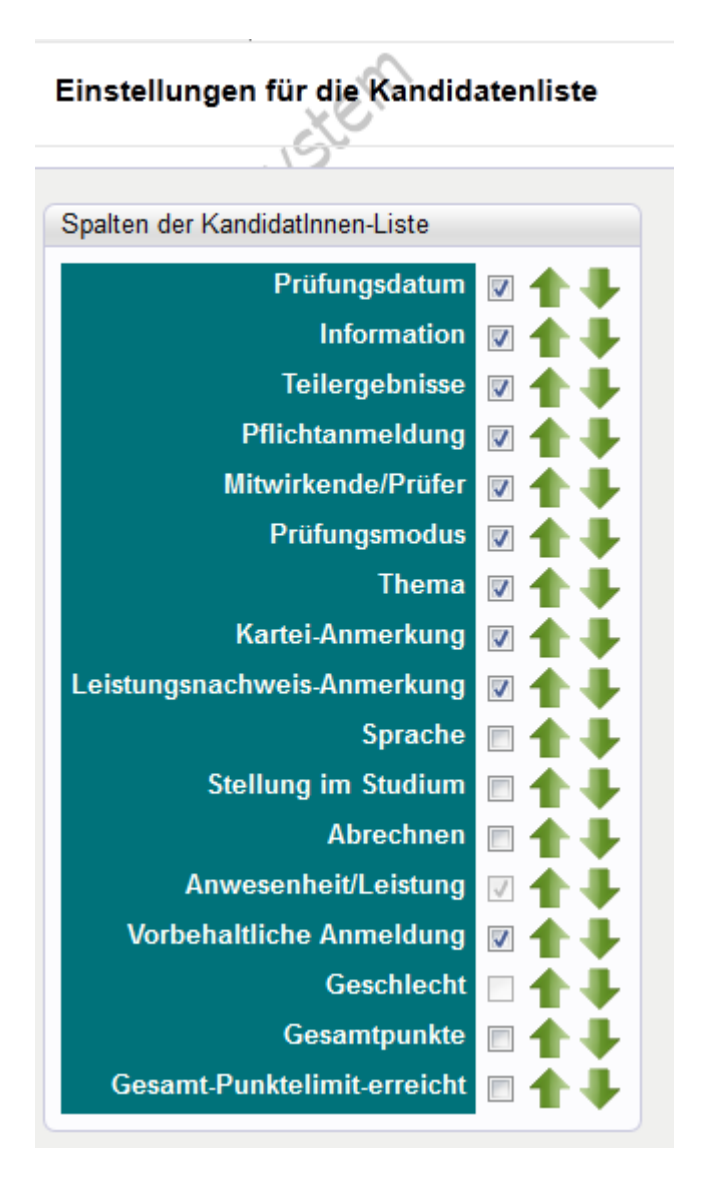